Premièrement, il faut sélectionner l'adresse de la page vers laquelle on veut envoyer le lecteur. Une fois la sélection faite, on fait « Copier ». Voir l'image qui suit.

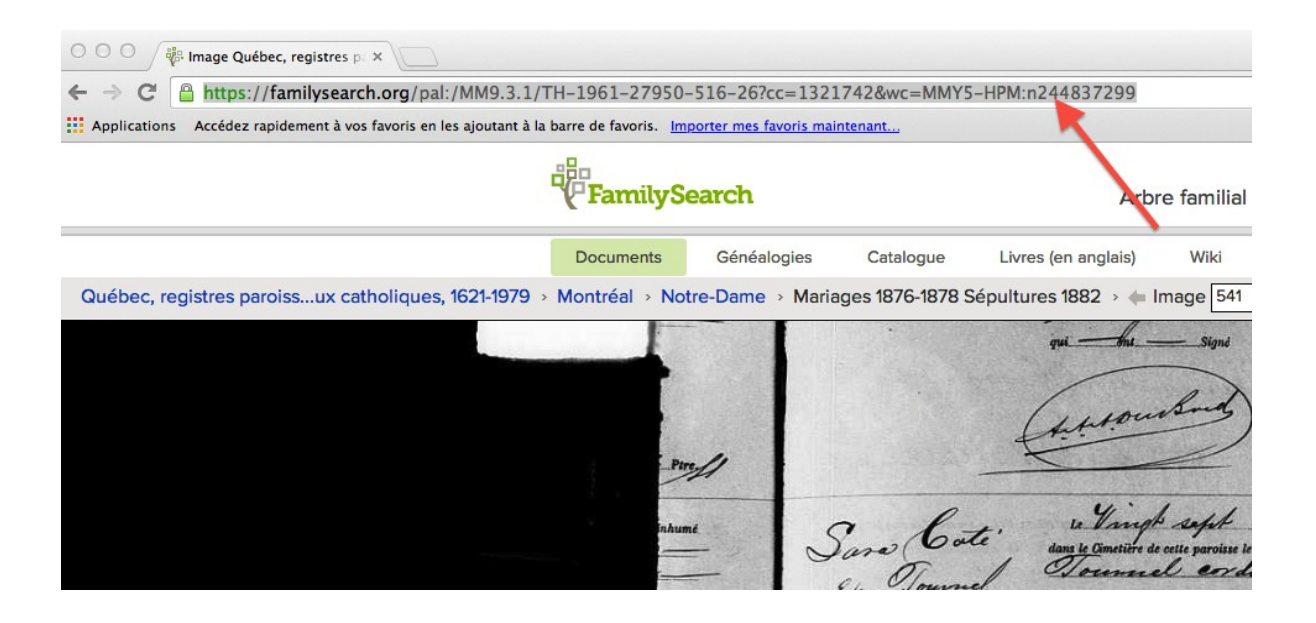

On retourne alors dans l'éditeur de texte du site Nos Origines. On a alors deux choix : on écrit un texte quelconque OU on fait « coller » qui va faire une copie de l'adresse qu'on vient de copier.

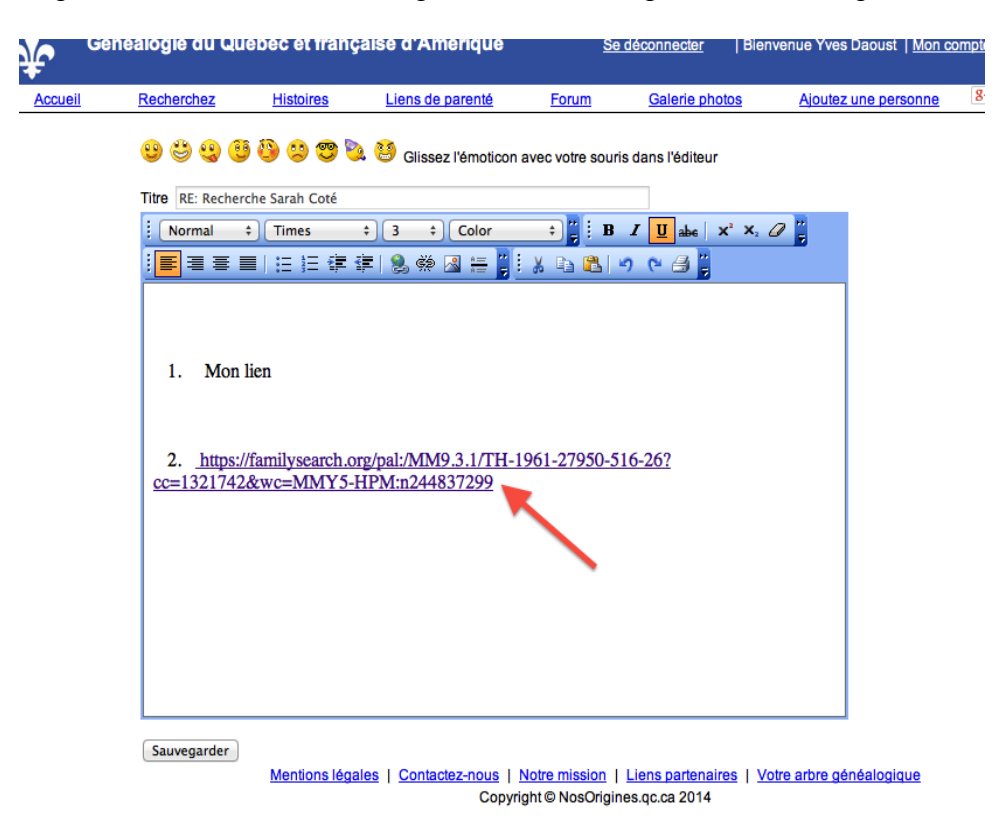

Il faut ensuite sélectionner le texte qu'on vient d'écrire ou le texte qui vient d'être copié. La flèche rouge pointe le texte qui a été sélectionné ( on a sélectionné le texte qu'on vient de coller ).

Une fois la sélection faite, cliquer sur l'icone de globe terrestre qui est indiquée par la flèche sur l'image qui suit. Le clic fera ouvrir une nouvelle fenêtre comme indiqué par la seconde flèche.

| itre RE: Recherch                                                    | he Sarah Coté                                                                            |
|----------------------------------------------------------------------|------------------------------------------------------------------------------------------|
| Normal ‡                                                             | ] Times                                                                                  |
|                                                                      | 注 注 律 律 😣 🖗 🛛 浩 🧯 🕹 🖕 🗈 🟝 🖉 🕐 😁 🗒                                                        |
| <ol> <li>Mon li</li> <li><u>https://f</u><br/>cc=13217428</li> </ol> | ien<br>familysearch.org/pal:/MM9.3.1/TH-1961-27950-516-26?<br>&wc=MMY5-HPM:n244837299    |
|                                                                      | http://www.nosorigines.qc.ca                                                             |
|                                                                      | Enter a URL:                                                                             |
|                                                                      | http://                                                                                  |
| Sauvegarder                                                          | Annuler OK                                                                               |
|                                                                      | Mentions légales   Contactez-nous   Notre mission   Liens partenaires   Votre arbre géné |
|                                                                      | Copyright © NosOrigines.qc.ca 2014                                                       |

Il n'est pas nécessaire d'effacer le « http:// » qui est déjà là. On a qu'à faire « coller » de nouveau. L'adresse copiée au tout début et qui est toujours en mémoire sera copiée dans la nouvelle fenêtre. C'est ce qu'on voit dans l'image qui suit :

| nter a URL:                            |                       |
|----------------------------------------|-----------------------|
| TH-1961-27950-516-20<br>HPM:n244837299 | 6?cc=1321742&wc=MMY5- |
|                                        | Annuler OK            |

Il n'y a plus qu'à cliquer sur le bouton OK. Le texte deviendra bleu et le lien est maintenant créé. Il sera actif lorsqu'on aura fait « Sauvegarder » dans l'éditeur de texte.